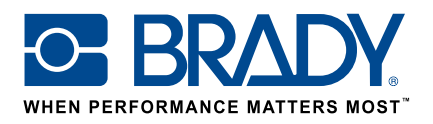

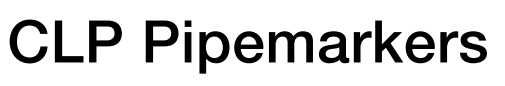

## How to guide

#### **Pipemarker app**

Brady's "Pipemarker (CLP)" app enables users to design a CLP Pipemarker in just 2 screens!

## **Download**

The "Pipemarker (CLP)" app can be downloaded from the 🛛 🍃 Brady App Store > 🛛 in Brady Workstation.

Download and install the Brady Workstation application platform on your computer to browse through the various professional sign & label creation apps in the Brady App Store.

## A pipemarker in 2 screens

Open the "Pipemarker (CLP)" app in Brady Workstation.

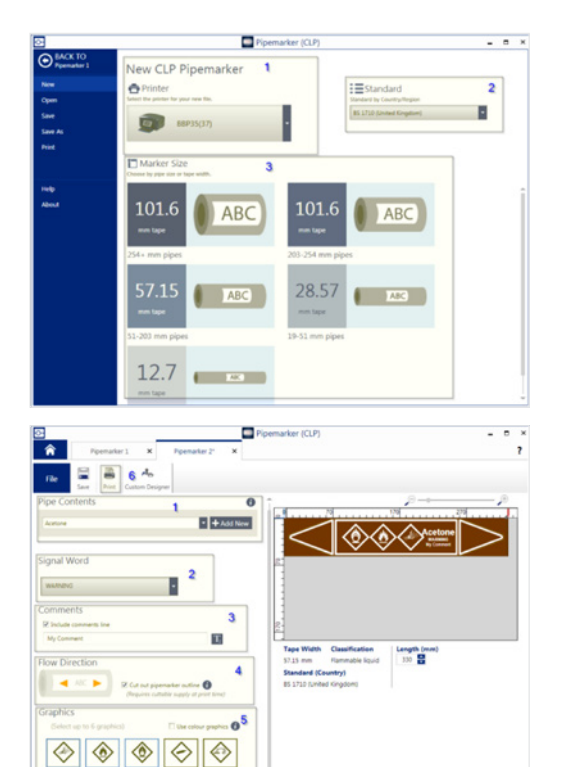

#### Screen A:

- 1. Select your printer
- 2. Select your Standard to use
- 3. Select your Marker size by pipe size or tape width

#### Screen B:

- 1. Select a Pipe Contents. This will determine the thermal transfer tape and ribbon colours you will need. If the pipe contents you need is not available in the app, you can add it by pressing Add new
- 2. Select the desired Signal Word
- 3. Add your comments if required
- 4. Select the flow direction and whether to cut the arrow ends
- 5. Set the graphics
- 6. Press print

# System requirements

1 GHz or faster 32-bit (x86) or 64-bit (x64) processor, 1 GB RAM minimum memory (2GB recommended), Windows 7, 8, or 8.1, disk space of 250 MB minimum plus 15 MB for each installed app.

| Brady EMEA Locations     |                       |
|--------------------------|-----------------------|
| Africa                   | +27 11 704 3295       |
| Benelux                  | +32 (0) 52 45 78 11   |
| Central & Eastern Europe | +421 2 3300 4800      |
| Denmark                  | +45 66 14 44 00       |
| France                   | +33 (0) 3 20 76 94 48 |
| Germany                  | +49 (0) 6103 7598 660 |
| Hungary                  | +36 23 500 275        |
| Italy                    | +39 02 26 00 00 22    |

© 2017 Brady Worldwide Inc. ALL RIGHTS RESERVED

Middle East Norway

Spain & Portugal

Romania Russia

Sweden

UK & Ireland

Turkey

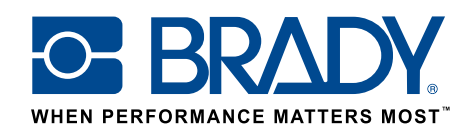

Methano